## オンライン支払指導

1: 東華大学留学生オンライン申請システムに登録 <u>https://admissions.dhu.edu.cn</u>

アカウント: 旅券番号/メールアドレス

パスワード: ご本人が設置したパスワード、もしくは事務室にリセットされた初期パスワード (誕生日 YYYYMMDD)

\*ご不明な点がありましたら、メールにてお問い合わせください。ices@dhu.edu.cn

#### 2: 「継続」ボタンをクリックしてください。

| 東華大学<br>DONGHUA UNIVERSITY                    | 東華大学留学生申請システム                                                                                                    | 中文  English 日本語  한국어 <br>こんにちは、DHU123, ログアウト          |  |  |
|-----------------------------------------------|----------------------------------------------------------------------------------------------------|-------------------------------------------------------|--|--|
| <b>申請案内</b><br>Navigatie                      | 重要なお知                                                                                                    | Пらせ                                                   |  |  |
| <ul> <li>メインページ</li> <li>甘大時初</li> </ul>      | 東華大学留学生申請システムはアップク<br>2022年入学の学歴プログラム、すなわち学部                                                                         | ブレード中です。<br>8生、修士、博士課程を申し込みたい方<br>いシステムにてお申込みください、在校生 |  |  |
| · 本平间和<br>· 学習情報                              | または東華大学で留学したことがある方は、全ての情報を新しいシステムに入力し、提出す<br>る必要があります。                                                               |                                                       |  |  |
| <ul> <li>新入生の学生登録</li> <li>学歴在学生登録</li> </ul> | 切り替え<br>非学歴プログラム(例えば、語学研修プログラム)の申請や、在校生の宿泊、学歴在学生<br>登録、支払い、保険、ビザなどについては、下の「継続」ボタンをクリックして、元のシス<br>テムにて申請してください。<br>継続 |                                                       |  |  |
| <ul> <li>校内宿泊</li> <li>支払明細</li> </ul>        |                                                                                                    |                                                       |  |  |
| • 私の保険                                        |                                                                                                    | 東華大学留学生募集部                                            |  |  |
| <ul> <li>バス</li> <li>レ+P26号</li> </ul>        |                                                                                                    |                                                       |  |  |
| ・ 連絡先登録                                       |                                                                                                    |                                                       |  |  |
|                                               |                                                                                                    |                                                       |  |  |

「支払明細」をクリックし、支払必要の項目を選んでください。まず「説明」
 を読んで下さい。

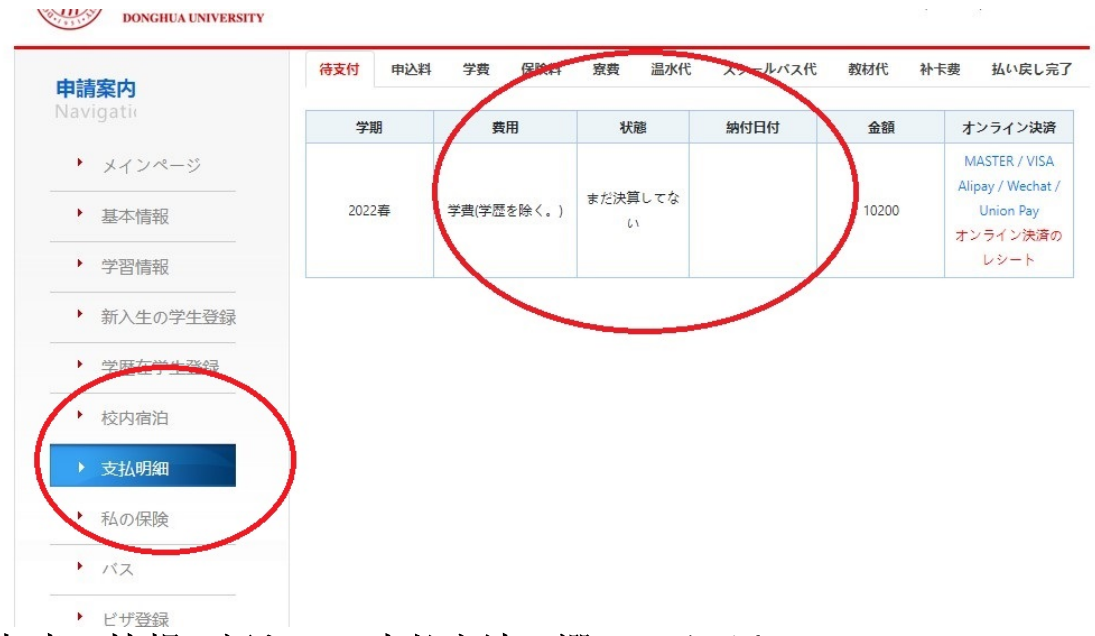

# 4: 領収書に情報を記入し、支払方法を選んでください

▶ 電子領収書に基本情報を記入してください。記入後、提出をクリックし、金額を確認してください。

\*学校の規定により、領収書に情報を記入しない場合、その後の再申請は受付けません。その 他、支払人は学生本人のみであり、変更することはできません。中国の携帯番号を持っていな い場合、メールアドレスのみ記入し、確認してください。

| ×       | 又闪现日                              |    | Application Fee 150 |  |
|---------|-----------------------------------|----|---------------------|--|
| 电子票据信息  | THA                               | ×  | 9890479             |  |
| 票据抬头:   | DHU,ICES                          |    | )-01-08 00:0        |  |
| 手机号:    | 180xxxxxxx<br>isucceed@dhu.edu.cn |    | 1-12-31 23:0        |  |
| 下次是否提示: | <ul> <li>● 是 ○ 否</li> </ul>       |    | 民币元[CNY]            |  |
|         |                                   | 确定 | 400.00              |  |
|         | 14 6                              |    | DIULICEC            |  |

### 支払方法一: Wechat、支付宝 QR 決済

### 请选择网上支付平台

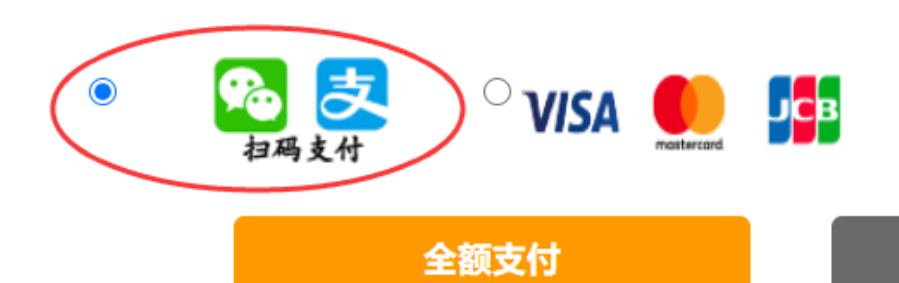

### 分笔支付

× -11 00:0

31 23:5

元[CNY]

ICES,

统一扫码支付

<sup>記</sup>始時 吉束時

种

额

▶ 左側の「全額支払」をクリックし、学費を全額で支払います。Wechat あるいは支付宝を通じて QR コードをスキャンし、オンラインにて費用を支払います。

▶ 金額制限により、一括払いはできない場合もございます。その時、右側の「分割払い」を選択し、費用を分割で支払います。詳細は下記をご参照ください。

 名
 方式

 ·票据
 说明:請使用支付宝或微信扫描二维码

 进行支付,如未安装客户端或其他情况
 造成的不可支付,請使用网银支付方式。

#### 支付方二: クレジットカード支払

请选择网上支付平台

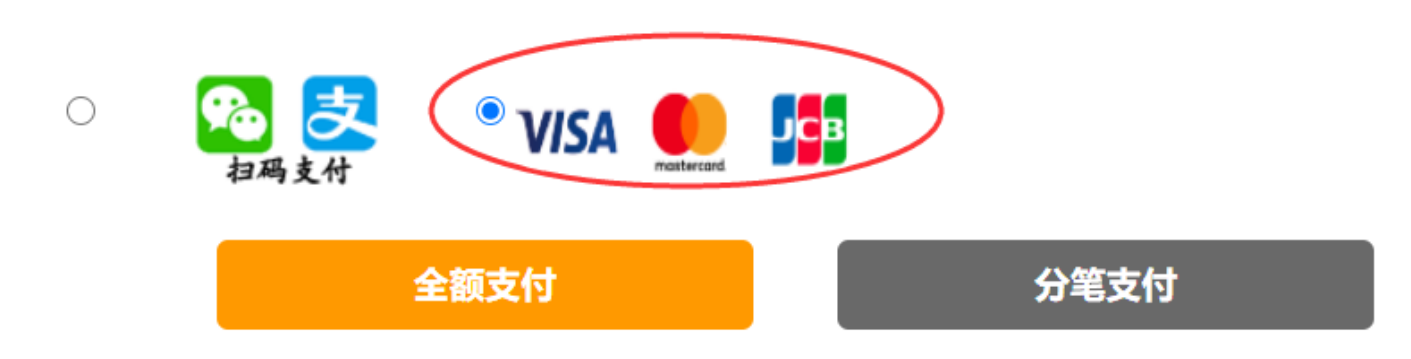

▶ 注意: クレジットカードで支払う場合、3%の手数料がかかります。手数料は銀行政策より生じるものであり、学校とは一切関係ありません。実際の支払金額は画面上に映しますので、ご確認ください。

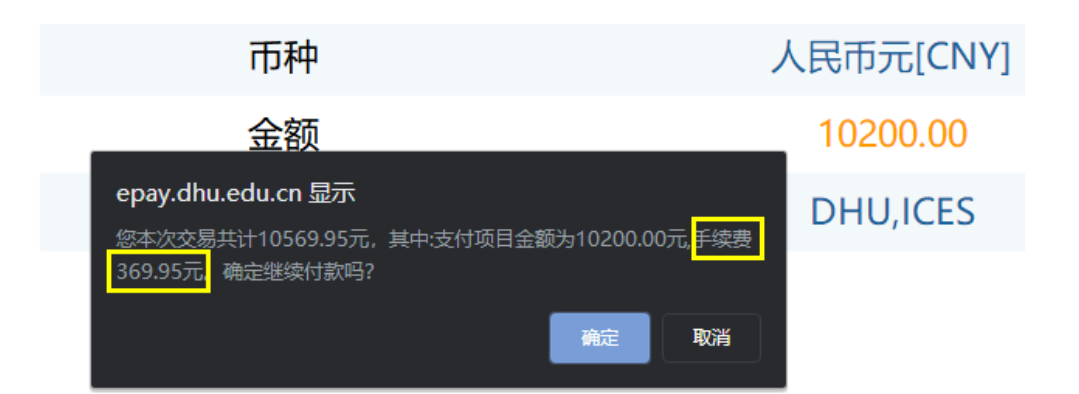

▶ 規定に基づいて情報を記入し、費用を支払います。

| 6 | AllPay                                                                      | 支付订单                                    | 中文简体 🗸 |
|---|-----------------------------------------------------------------------------|-----------------------------------------|--------|
| 订 | <b>单确认 订<sup>单剩余</sup>时间</b> : 29min 51s                                    |                                         |        |
|   | 商户名称: 东华大学<br>交易类型: 直接消费 商品信息<br>订单编号: 9890489U1jj2cp<br>订单金额: 10569.95 CNY | : 国际文化交流学院留学生非学历学费(电)Tuition Fee 150711 |        |

| 请输入   | 账户信息 |       |            |                                                    |   |
|-------|------|-------|------------|----------------------------------------------------|---|
| 国际卡号: |      | VISA/ | 万事达/JCB信用卡 | 示例                                                 |   |
| 有效期:  |      | 有效    | 期格式为MMYY   | <                                                  | > |
| CVV2: |      | 3位数   | 文字的CVV2    | 1083 3333 0018 0813<br>"#210/13<br>MR NAME SUBNAME |   |
|       | 确认支付 |       |            |                                                    |   |
|       |      |       |            |                                                    |   |
|       |      | VISA  | mastercard | ЛСВ                                                |   |

#### 【分割払い】支払金額が制限を超えた場合はどうすればいいでしょうか。

個人のオンライン決済定額により、特に Wechat または支付宝を通じて大金額を支払うする時に、 制限を超えたため一括払いで支払うことはできない場合もありますので、「分割払い」を選択 し、支払うことはできます。

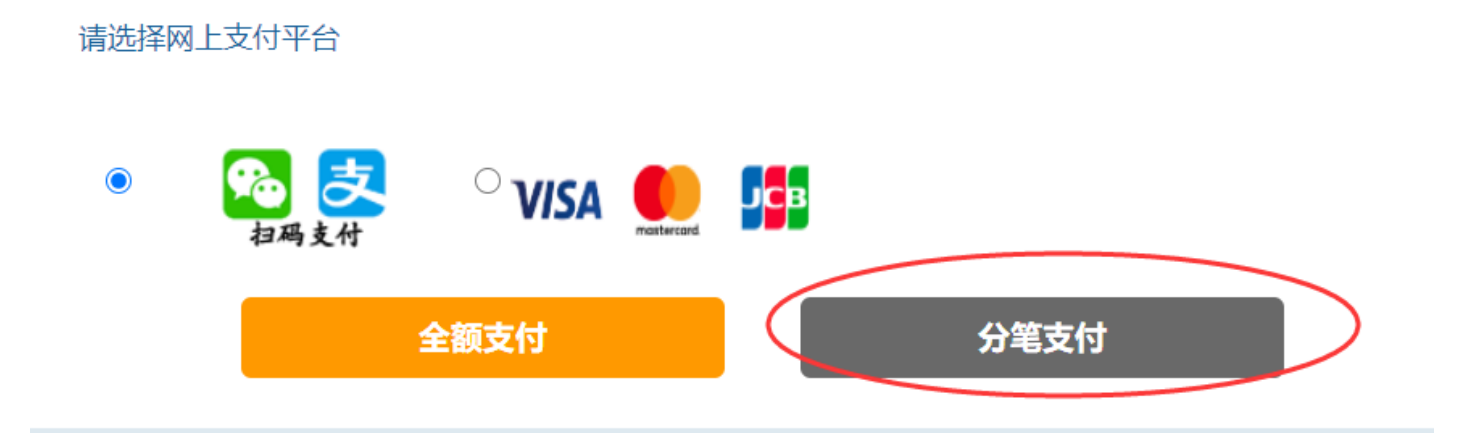

規定に基づき、分割回数及び金額を記入してください。通常は二回払いになりますが、二番目のセレクトボックスのところにご希望の回数は選べます。選択した後、毎回支払いたい金額数を記入してください。設置後、提出ボタンをクリックしてください。提出された内容は変更できないため、ご注意ください。

| 5 东华大学收费服务管理系统                                           | — 🗆 X                   |  |
|----------------------------------------------------------|-------------------------|--|
| 如果您的银行卡不能一笔                                              | 完成全额支付,可以选择拆分支付。        |  |
| 拆分规则:除最后一笔金额以外母笔金额不能小于500.00(人民巾元<br>[CNY]),总拆分数不能大于10笔。 |                         |  |
| 注意: 拆分之后将不能再过                                            | 进行调整!                   |  |
| 应付会商・                                                    | 10,200,00(人民王元(CNIXI)   |  |
| 应17运额.                                                   | 10,200.00(大HID)[[CNY]]) |  |
| (拆分笔数:                                                   | 2                       |  |
| 第1笔:                                                     | 5000                    |  |
| 第2笔:                                                     | 5,200.00                |  |
|                                                          | 提交                      |  |
|                                                          |                         |  |
| 第2笔:                                                     | 5,200.00                |  |

▶ 分割払いの設置を完成した後、案内に従い、まず支払方法を選び(Wechat、支付宝、 VISA/MasterCard)、その後青い支払ボタンをクリックし、費用を支払ってください。

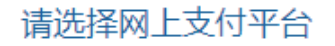

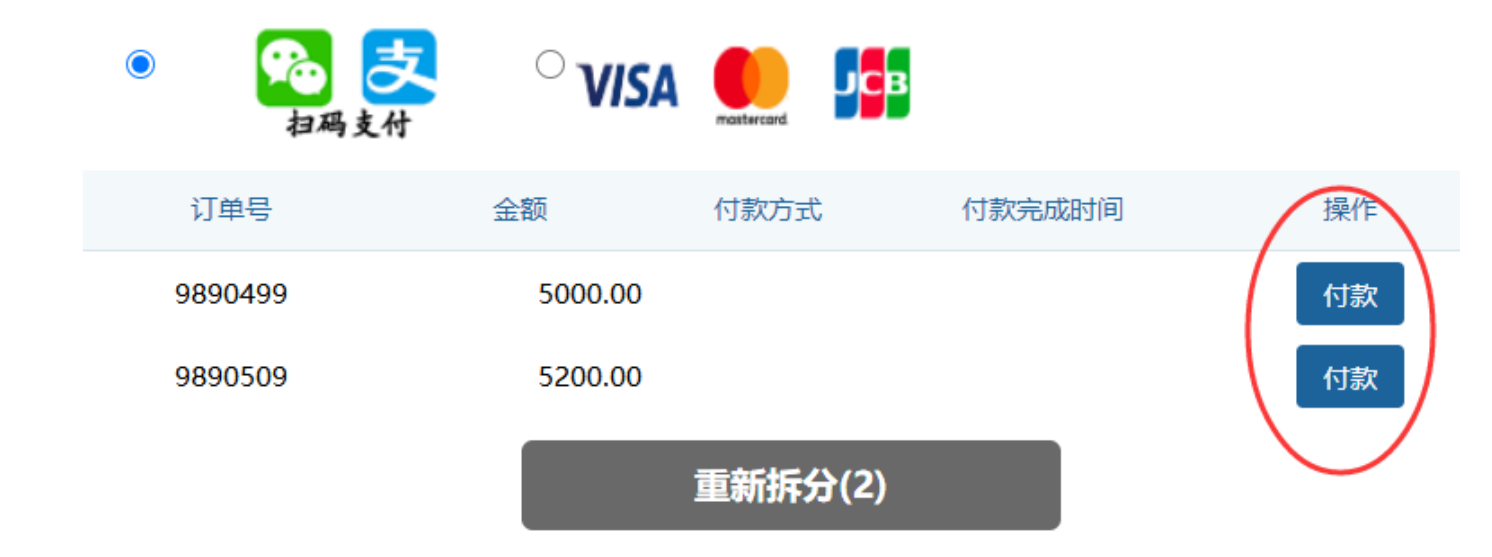

支払が完成した後、領収書は自動的に記入されたメールまたは中国の携帯番号に送信します。 \*ご不明な点がありましたら、メールにてお問い合わせください ices@dhu.edu.cn